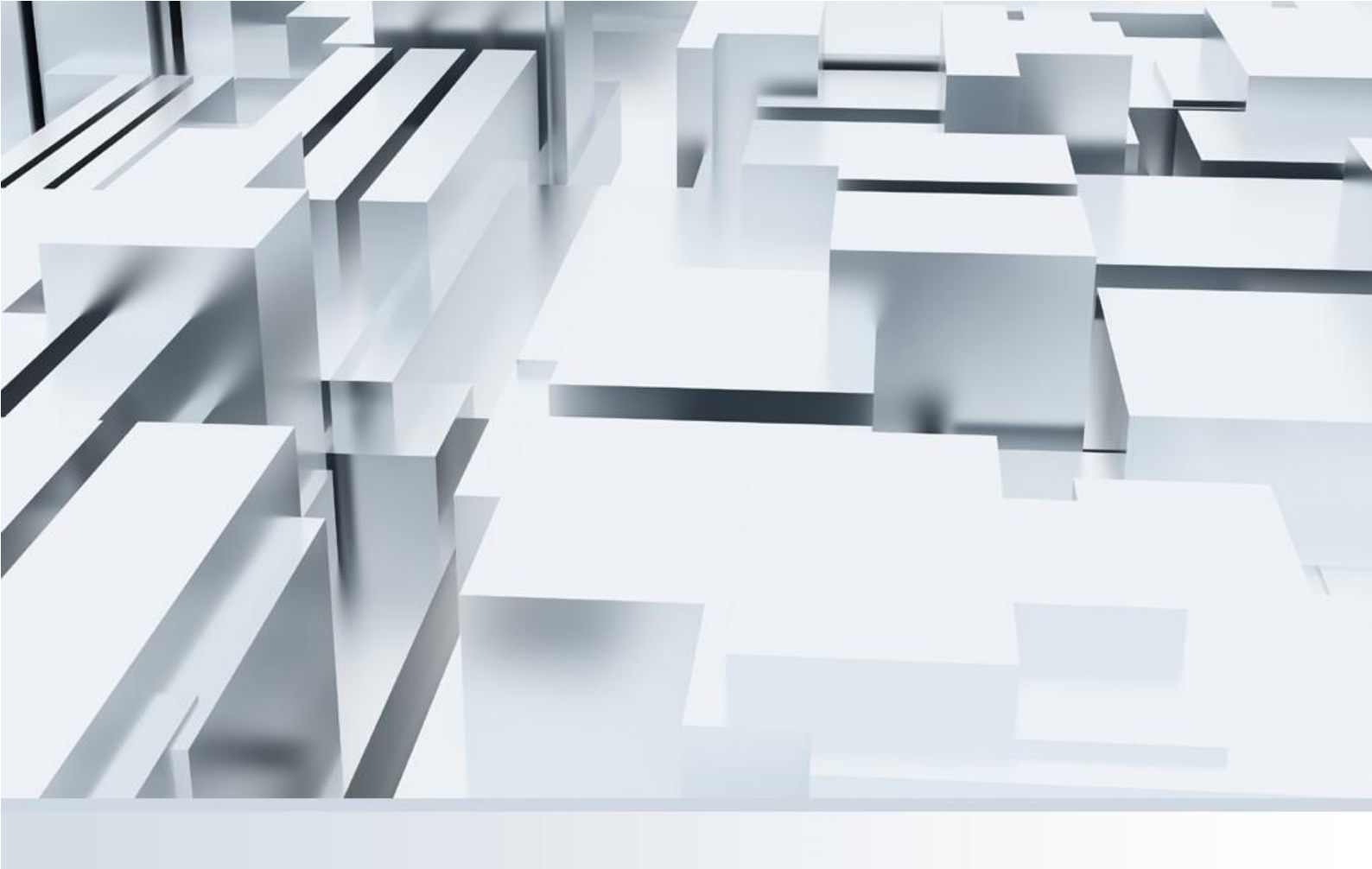

### **FortiClient VPN**

### 安裝說明 / Installation Instructions

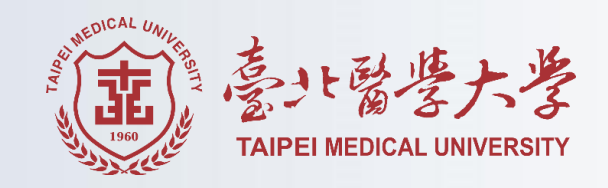

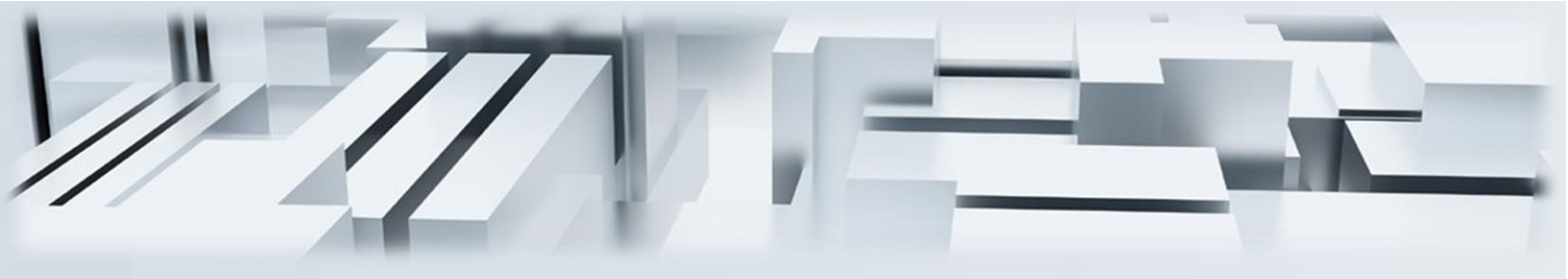

## 目錄 / Contents

I. 安裝說明 -----1

### **II**. Installation Instructions ----7

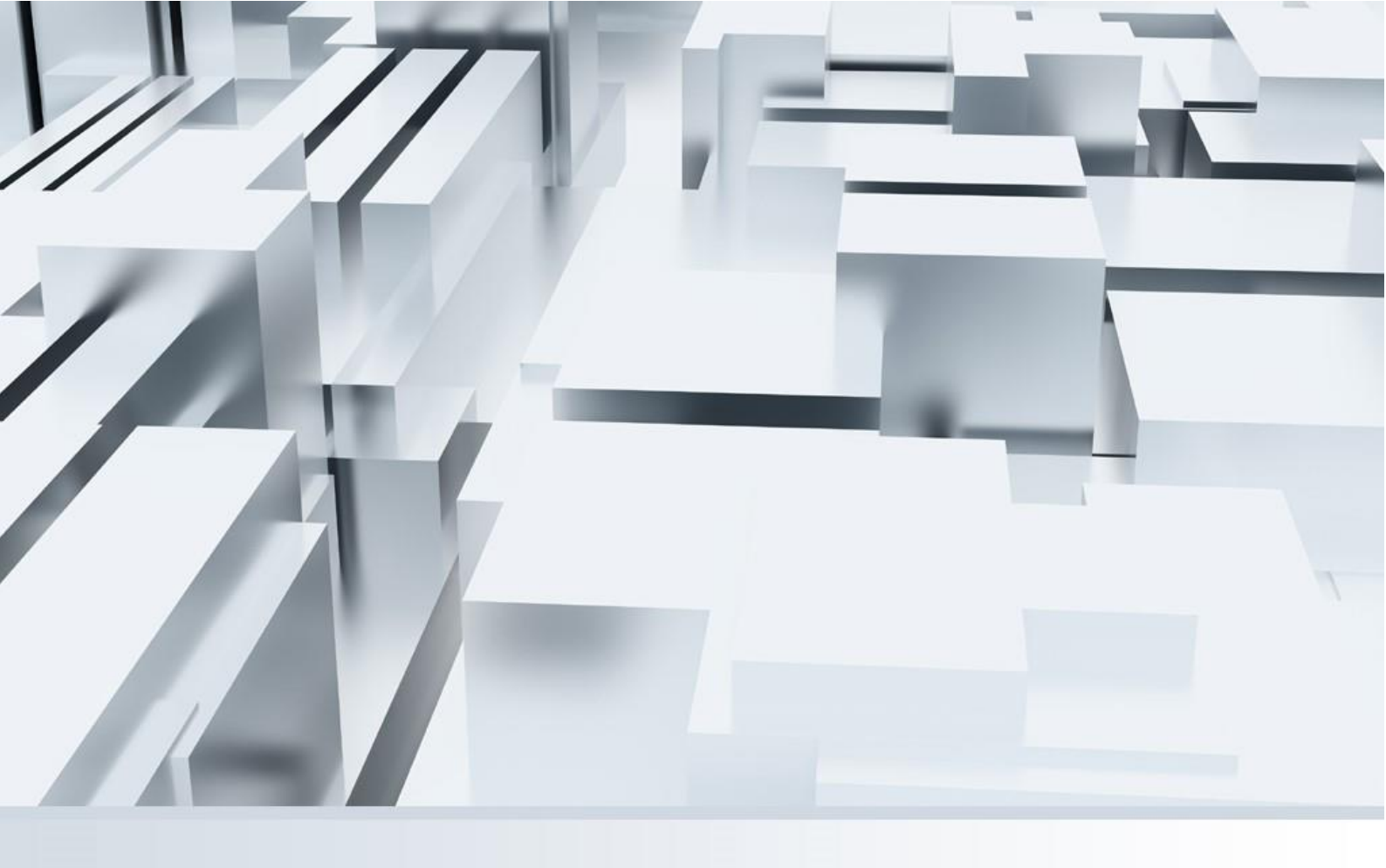

## I. 安裝說明

1) 下載程式後,執行安裝程式。

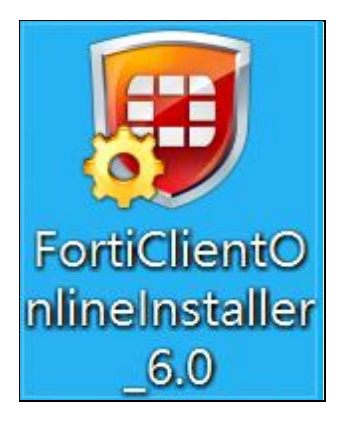

#### 2)連線至遠端官方伺服器下載檔案,請等候約5分鐘待下載進度至100%。

| FortiClient Installer            |        |
|----------------------------------|--------|
| Status<br>Downloading image (0%) | Cancel |

#### 3) 勾選 Yes, I have read and accept the ....., 接續點選 Next。

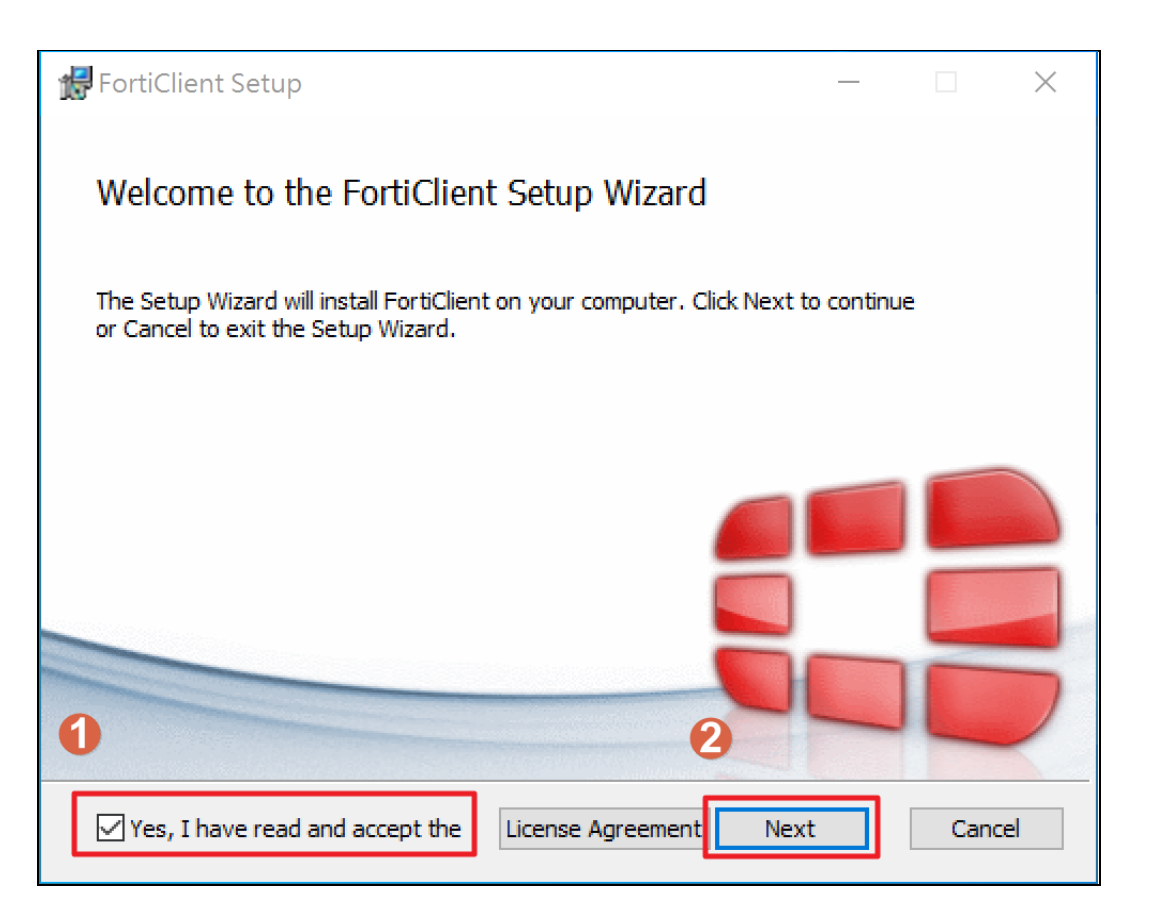

#### 4)保持預設選項·點選 Next。

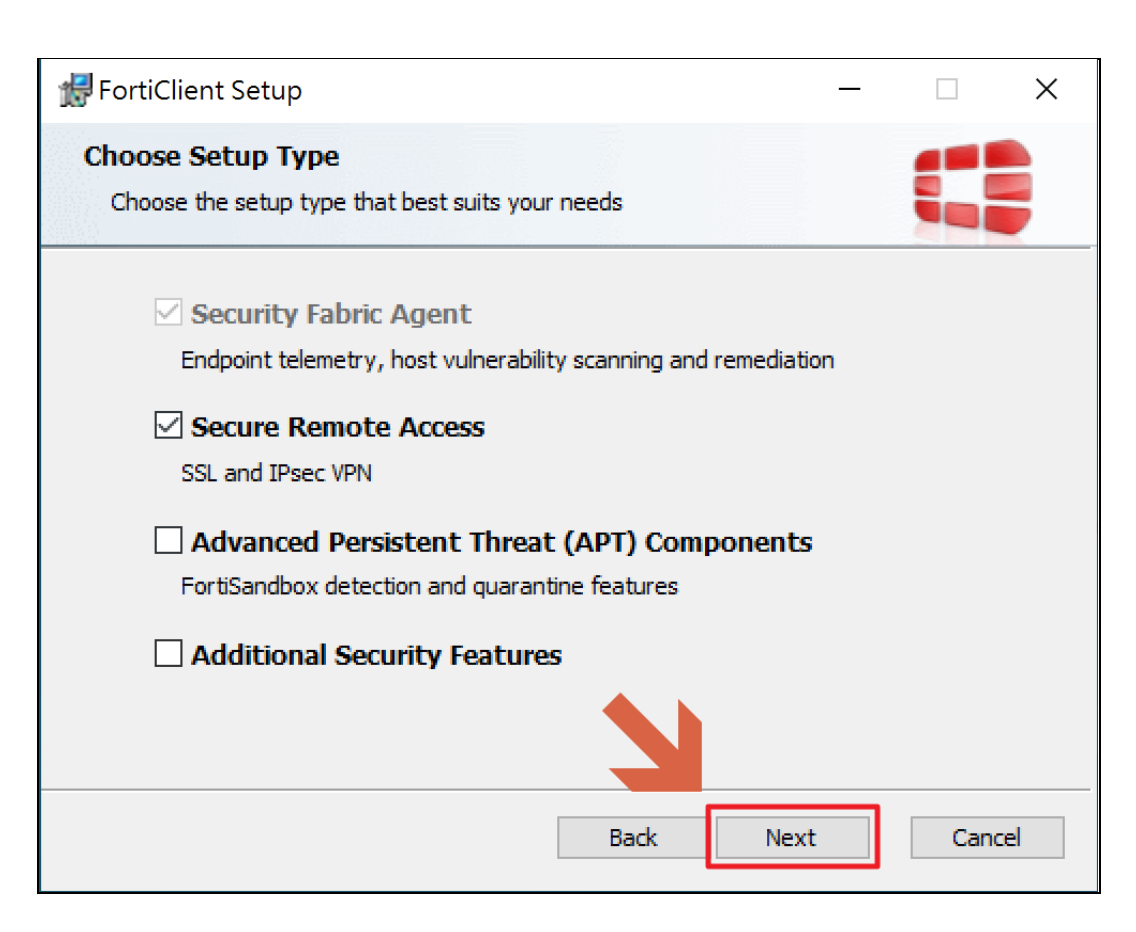

#### 5) 若不更改安裝位置,直接點選 Next。

| 🛃 FortiClient Setup                                                                                  | _       |      | ×  |
|----------------------------------------------------------------------------------------------------|---------|------|----|
| <b>Destination Folder</b><br>Click Next to install to the default folder or click Change to choose a | nother. |      |    |
| Install FortiClient to:                                                                              |         |      |    |
| C:\Program Files\Fortinet\FortiClient\<br>Change                                                     |         |      | ]  |
|                                                                                                    |         |      |    |
| Back Nex                                                                                             | αt      | Cano | el |

#### 6) 點選 Install。

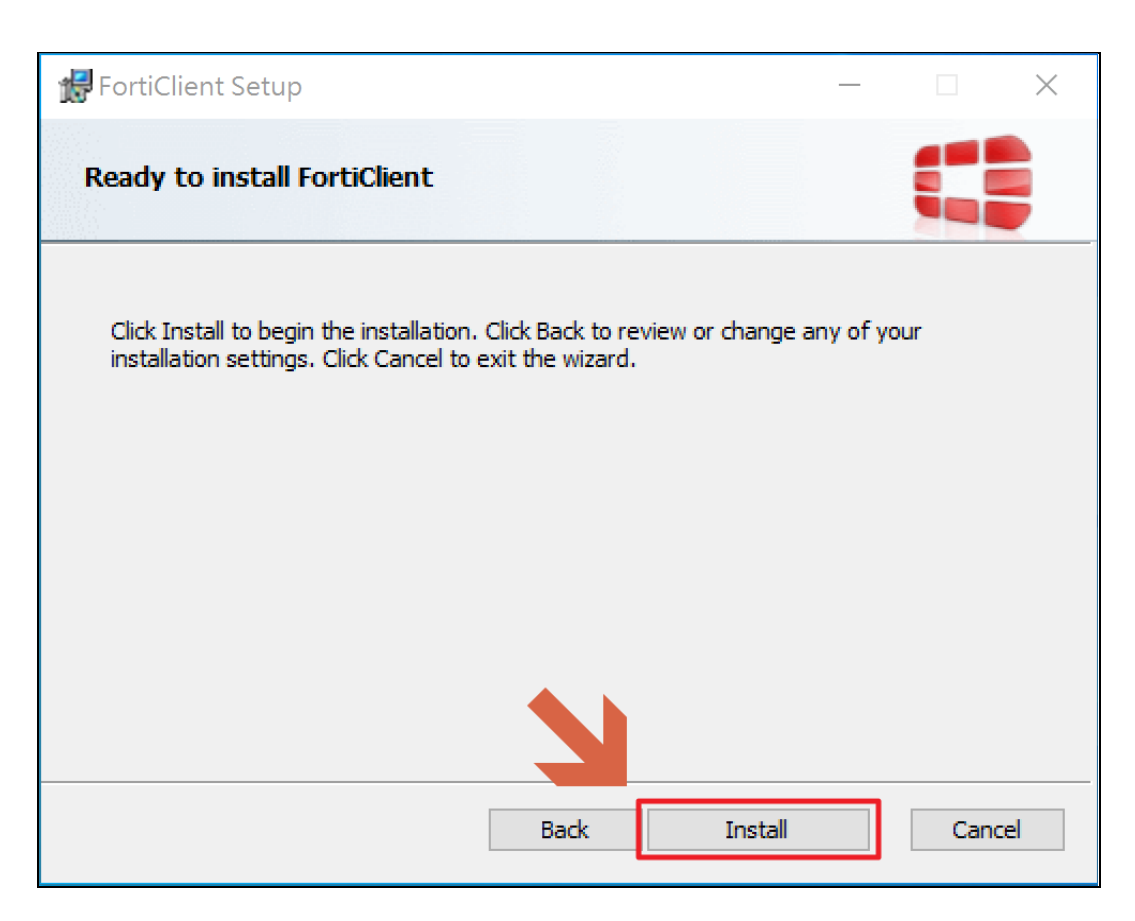

7) 等候安裝完畢。

| 😸 FortiClient Setup                             |           | _    |        |
|-------------------------------------------------|-----------|------|--------|
| Installing FortiClient                          |           |      |        |
| Please wait while the Setup Wizard installs For | tiClient. |      |        |
| Status:                                         |           |      |        |
|                                                 |           |      |        |
|                                                 |           |      |        |
|                                                 |           |      |        |
|                                                 |           |      |        |
|                                                 | Back      | Next | Cancel |

8) 安裝完畢後會持續下載程式內容更新,請耐心等候更新結束。

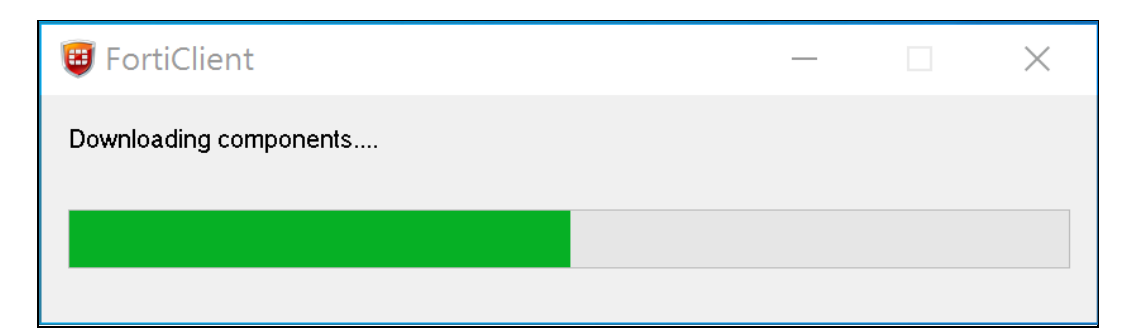

9) 點選桌面捷徑。

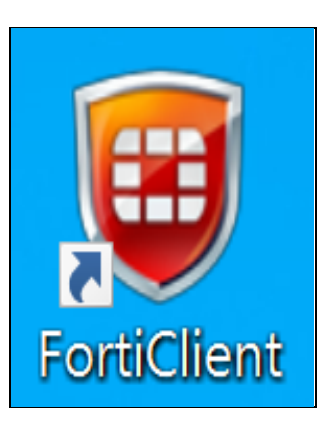

10) 點選左側 REMOTE ACCESS,接著右上或中間選項進行設置 VPN 連線。

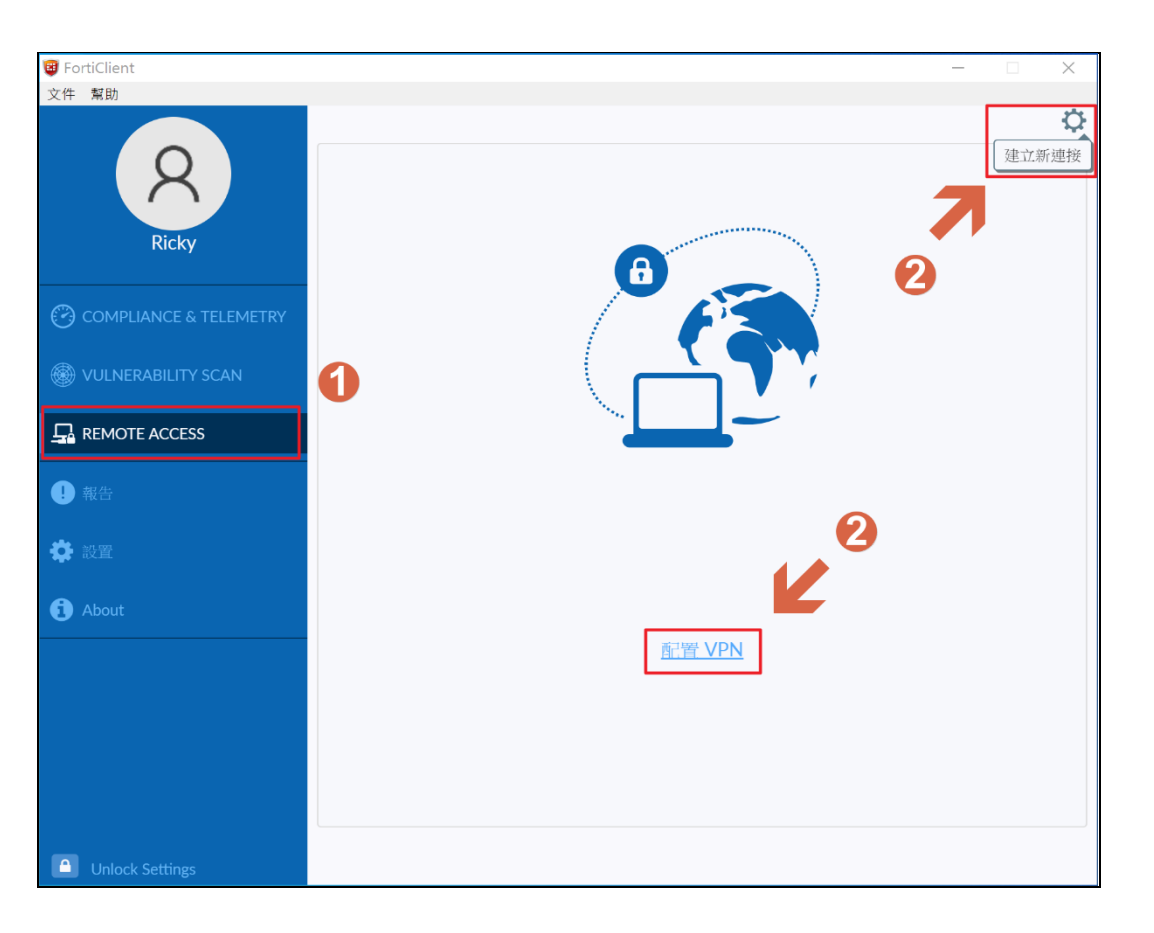

11)出現如下圖的設定畫面,請依照下圖設定即可。

連接名:TMU
描述:(可空白)
遠程網關:203.71.84.211
自定義端口:打勾並輸入 443
客戶端證書:無
認證:選擇保存登錄名(並在下方勾選遇到無效的伺服器證書不提示)
用戶名:輸入個人北醫帳號(學生學號部分英文字母為小寫)

確認設定無誤後,點選保存。

| VPN   | SSL-VPN IPsec VPN   |   |
|-------|---------------------|---|
| 重接名   | TMU                 |   |
| 苗述    |                     |   |
| 袁程網關  | 203.71.84.211       |   |
|       | +Add Remote Gateway |   |
|       | ✔ 自定義端口 443         |   |
| 客戶端証書 | 無                   | ▼ |
| 認証    | ○ 登錄時提示 • ♀ 保存登錄名   |   |
| 用戶名   | wewe20420           |   |
|       | ✔ 遇到無效的伺服器証書不提示     |   |
|       | —— 過到無效時的內配部血管不能不   |   |
|       |                     |   |
|       | 田士                  |   |

12) 設定完成後會出現此畫面,輸入個人用戶名及密碼。

| VPN 名稱 | TMU 🔻    |
|--------|----------|
| 用戶名    | yusen107 |
| 密碼     |          |
|        | 連接       |

13)登入成功會出現下列畫面,若不需使用請中斷連線。

| VPN已連接 |               |  |
|--------|---------------|--|
|        |               |  |
|        |               |  |
| VPN 名稱 | ТМИ           |  |
| IP 地址  | 10.31.100.129 |  |
| 用戶名    | yusen107      |  |
| 連接時間   | 00:01:07      |  |
| 接收字節數  | 343.91 KB     |  |
| 發送字節數  | 142.72 KB     |  |
| 中斷連接   |               |  |

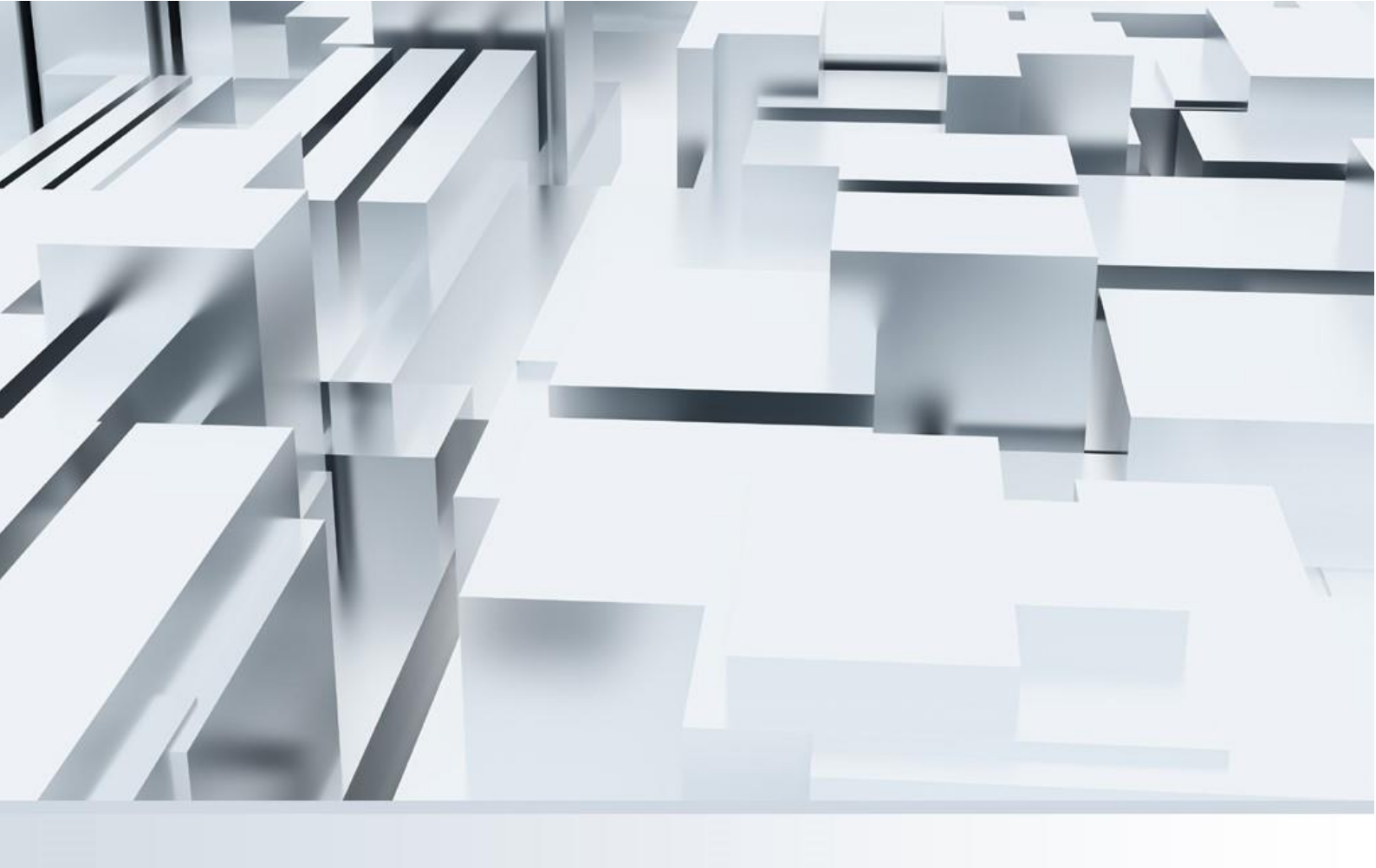

# **II.** Installation Instructions

**1** ) Double click the setup file to start the installation.

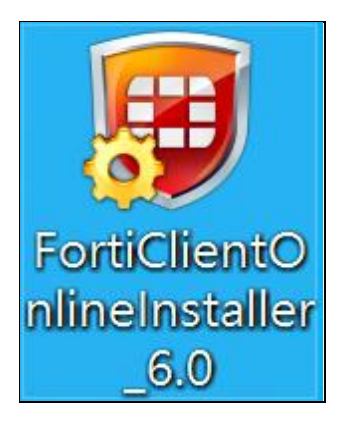

**2** ) Connecting to the server for download files. It will take about 5 minutes.

| FortiClient Installer            |        |
|----------------------------------|--------|
| Status<br>Downloading image (0%) | Cancel |

3 ) Check "Yes, I have read and accept the....." and then click "Next".

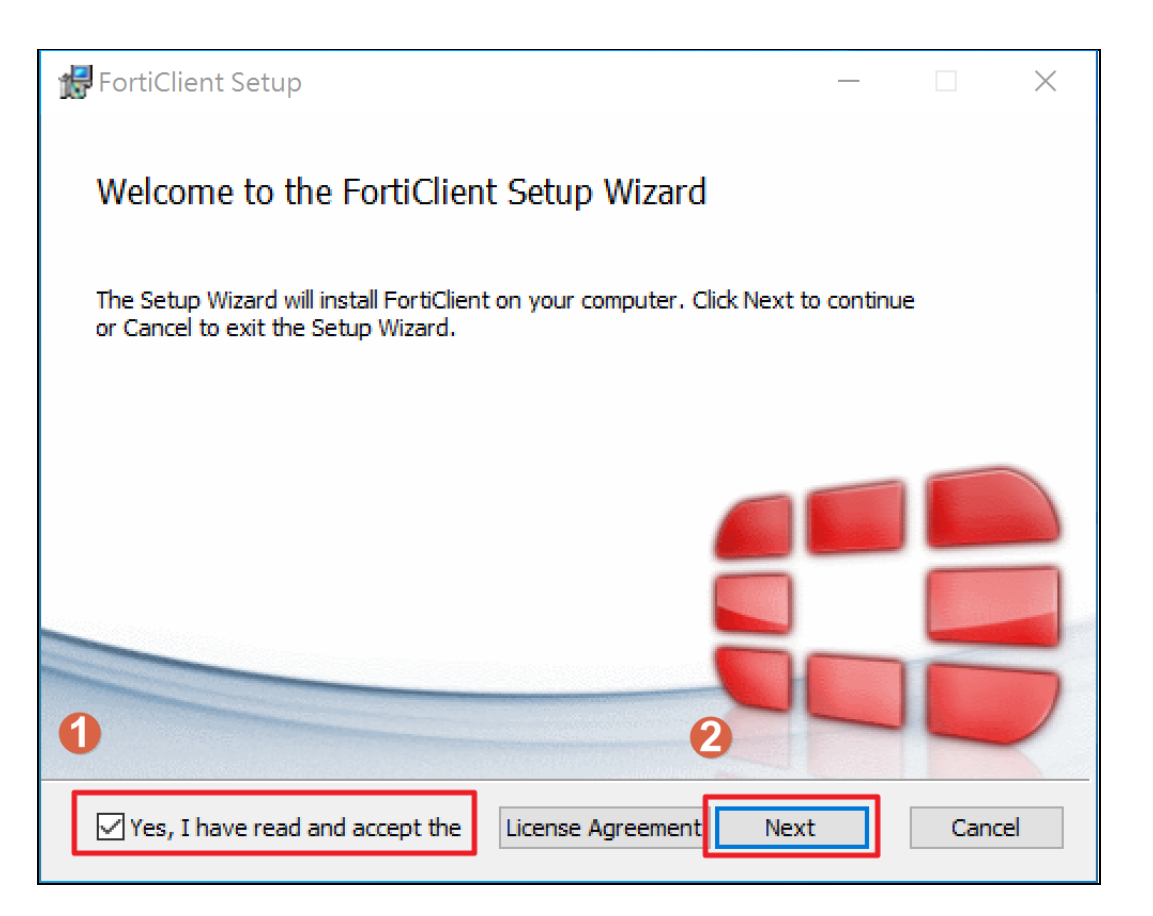

4) Keep the default setting and then click "Next".

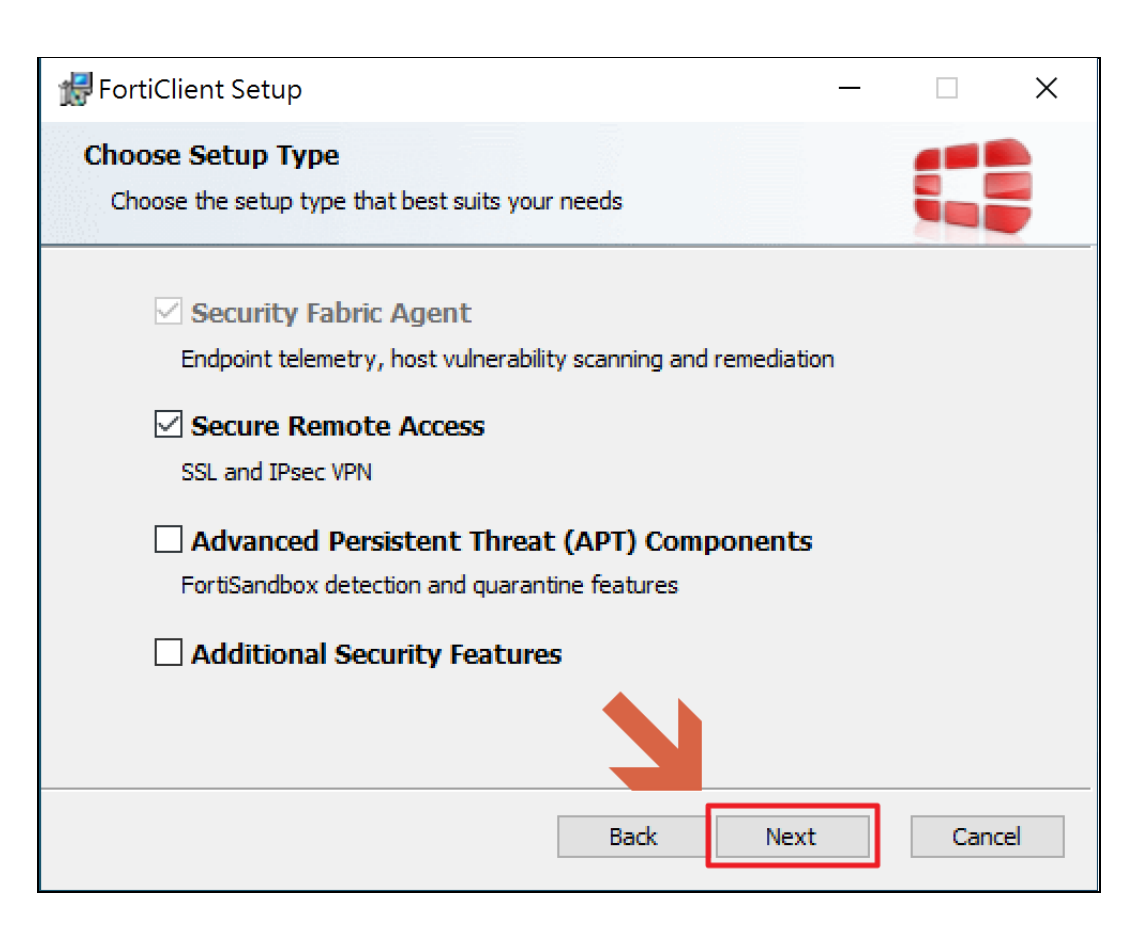

5) If you don't need to change the installation place, just click "Next".

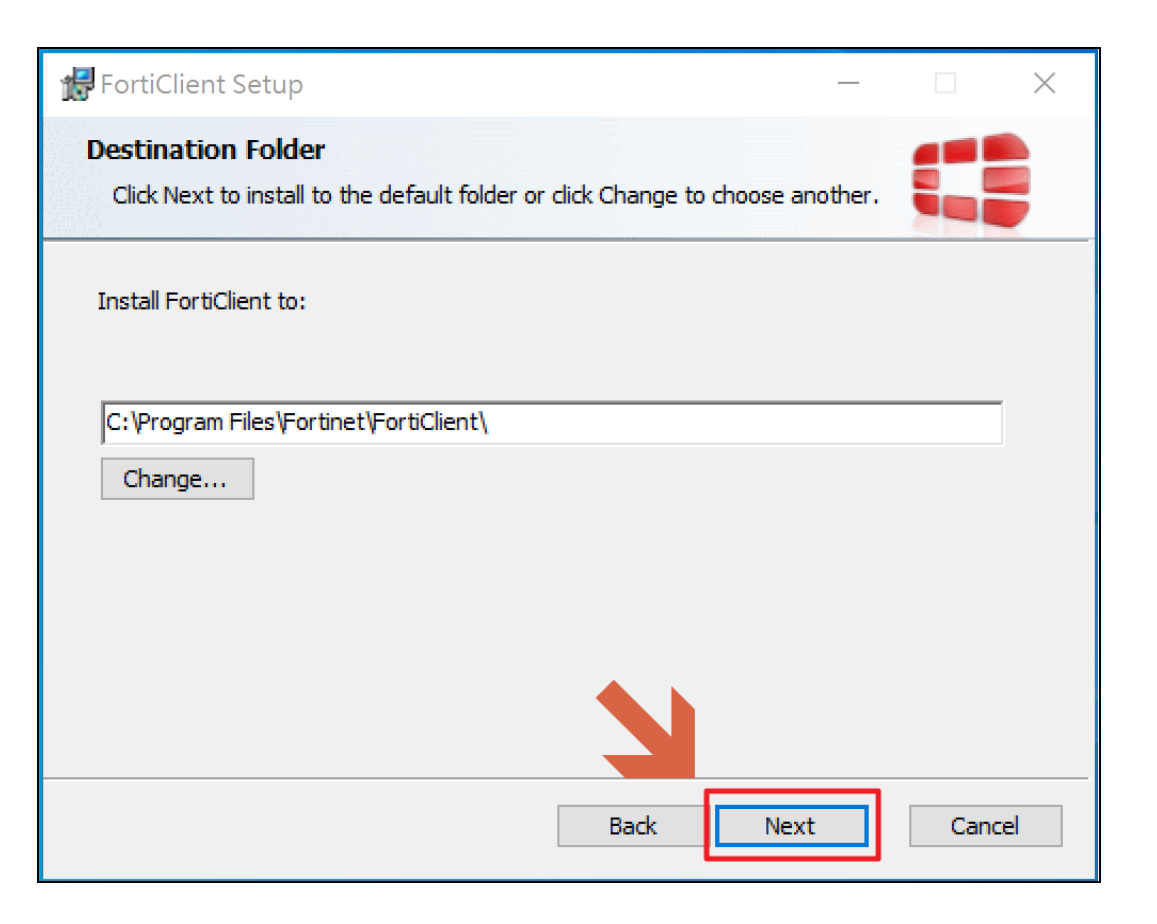

#### 6) Click "Install".

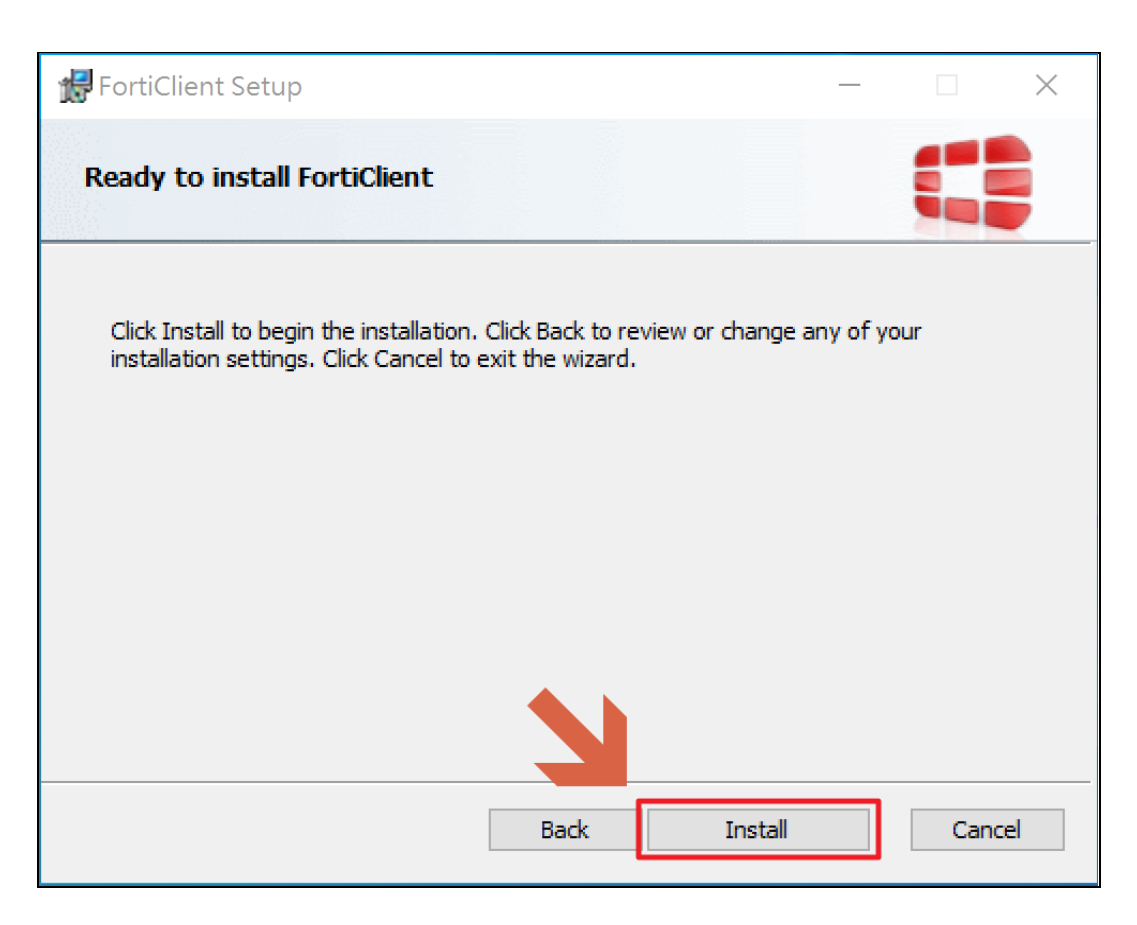

#### 7 ) Wait until the process is finished.

| Herriclient Setup                                       | - 🗆 X         |
|---------------------------------------------------------|---------------|
| Installing FortiClient                                  |               |
| Please wait while the Setup Wizard installs FortiClient |               |
| Status:                                                 |               |
|                                                         |               |
|                                                         |               |
|                                                         |               |
| Bac                                                     | k Next Cancel |

8) After the installation is complete, it will continue to download program content updates.

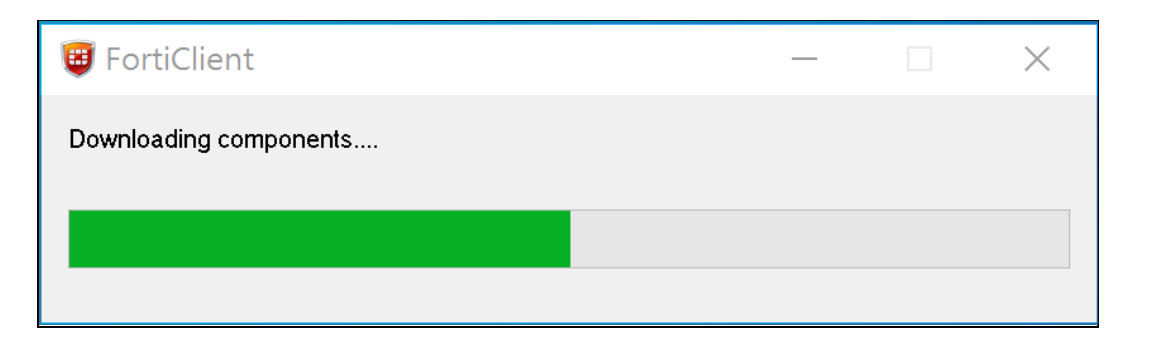

**9** ) Click the icon on the desktop.

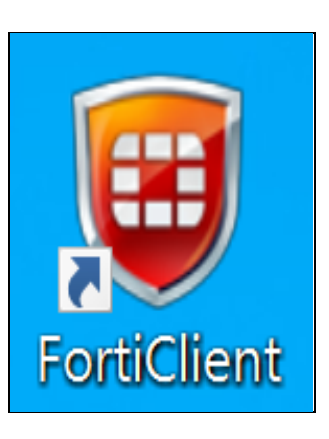

**10** ) Choose the "REMOTE ACCESS" at the left side. And then choose the option on the upper right or in the middle of the interface.

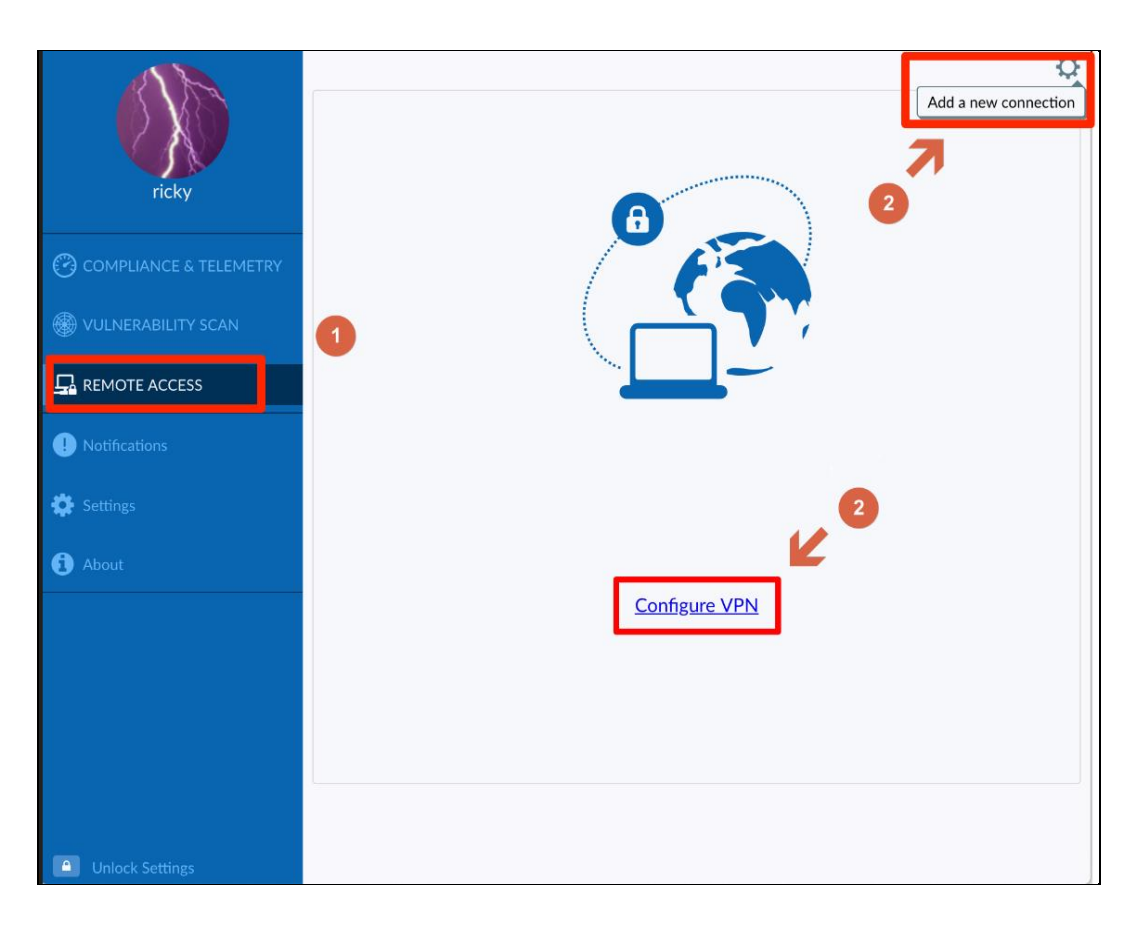

#### **11** ) Follow the steps below.

Connection Name : TMU Description : (Empty) Remote Gateway : 203.71.84.211 Customize port : Check and type 443 Client Certificate : None Authentication : Choose save login ( Check "Do not Warn Invalid Server Certificate" below ) Username : Type personal TMU account ( The English letter of student ID need to be in lower case )

Click save.

| New VPN Conn                   | ection                                                  |   |
|--------------------------------|---------------------------------------------------------|---|
| VPN                            | SSL-VPN IPsec VPN                                       |   |
| Connection Name<br>Description | TMU                                                     |   |
| Remote Gateway                 | 203.71.84.211<br>+Add Remote Gateway Customize port 443 | × |
| Client Certificate             | None \$                                                 | ) |
| Authentication                 | Prompt on login     Save login                          | - |
| Username                       | wewe20420                                               |   |
|                                | Do not Warn Invalid Server Certificate                  |   |
|                                | Cancel Save                                             |   |

12) After setting finished. Typing your username and password.

| VPN Name | TMU       |
|----------|-----------|
| Username | wewe20420 |
| Password |           |
|          | Connect   |

**13** ) If the connection successful, it will show this page. If you don't need to use the VPN connection, remember to disconnect the connection.

| VPN Connected  |              |
|----------------|--------------|
|                |              |
| V/DN Name      | TMU          |
|                | 10 31 100 18 |
| Username       | wewe20420    |
| Duration       | 00:00:18     |
| Bytes Received | 10.81 KB     |
| Bytes Sent     | 10.14 KB     |
| Disco          | onnect       |